## The Government of The Republic of Singapore

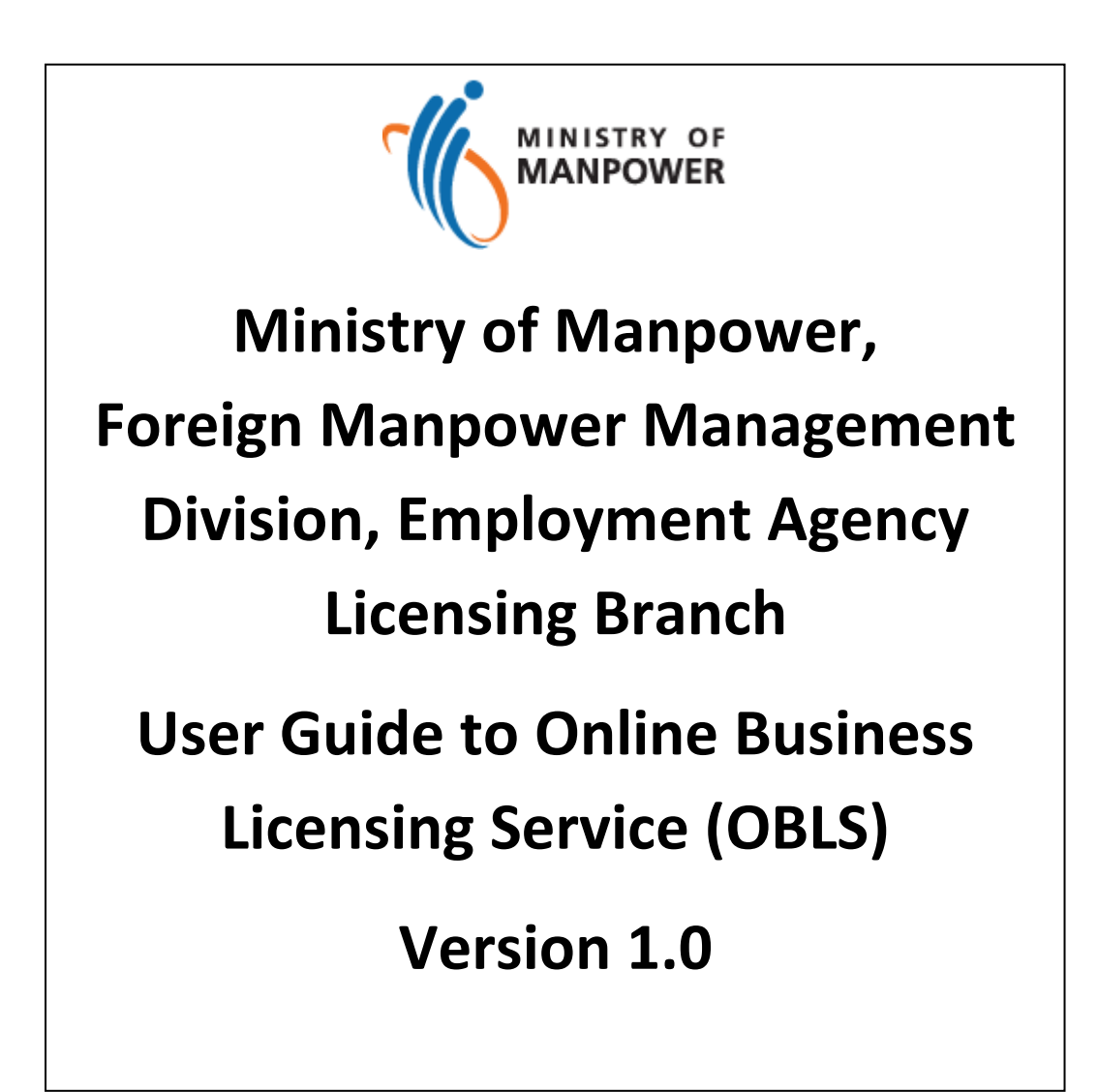

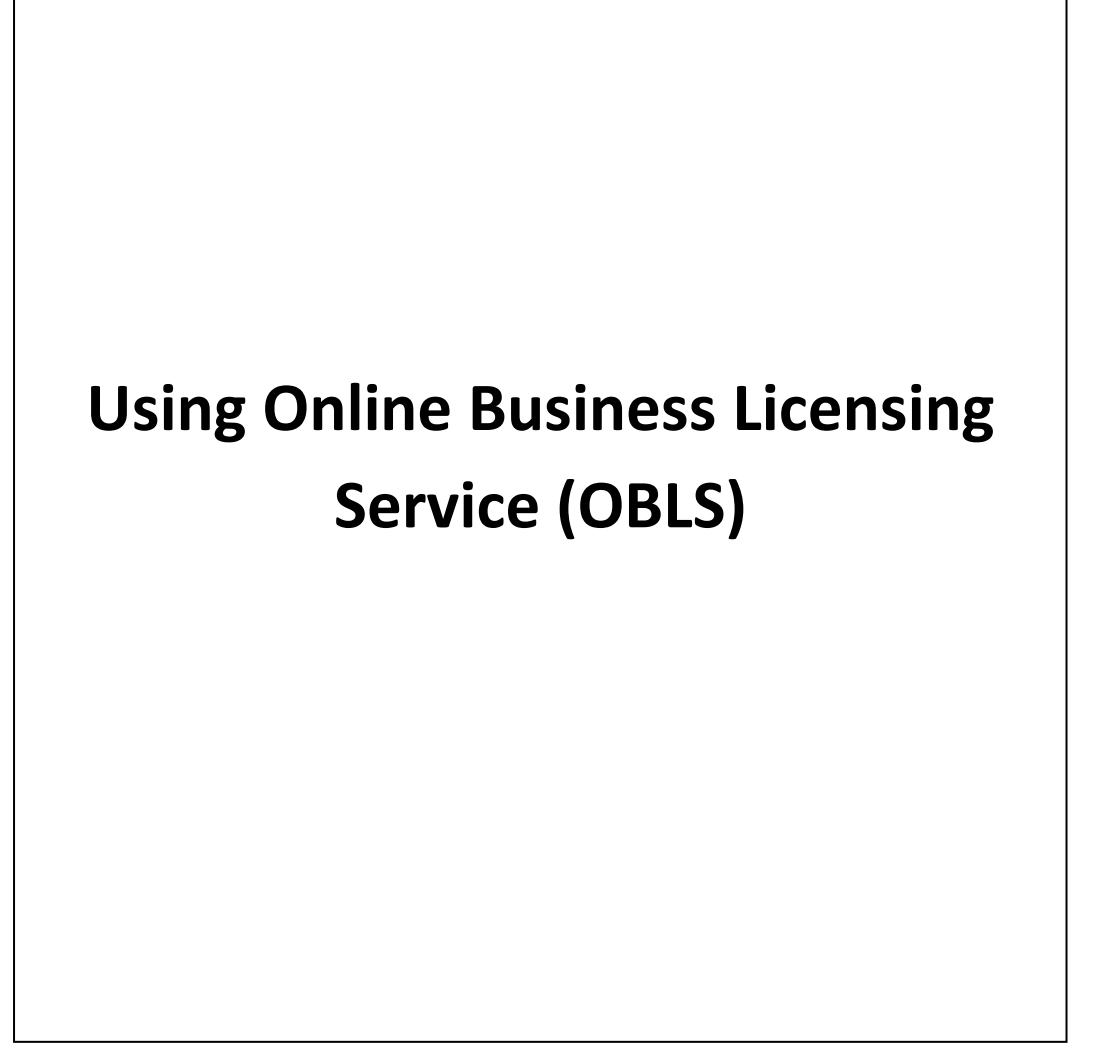

Page

## Using Online Business Licensing Service (OBLS) Employment Agency

This user guide is designed to guide users of the On-line Business Licensing Service (OBLS).

### Contents

| PC Se  | tup / Requirement                                               | 4  |
|--------|-----------------------------------------------------------------|----|
| Impoi  | rtant Notes                                                     | 5  |
| Sectio | on 1 – Guide to register/deregister employment agency personnel | 7  |
| 1.1    | Who can register/deregister an employment agency personnel?     | 7  |
| 1.2    | How do I register/deregister my employment agency personnel?    | 7  |
| Sectio | on 2 – Guide to getting help                                    | 24 |
| 2.1    | Who do I contact when I encounter problem?                      | 24 |

#### PC Setup / Requirement

To be able to access the system, you would need a PC with Internet access. To access the website, please use the recommended internet browser software:

- Internet Explorer
- Mozilla Firefox
- Safari

Please adopt the recommended settings for internet browser software:

• Turn off any pop-up blocker (Using Internet Explorer as an example)

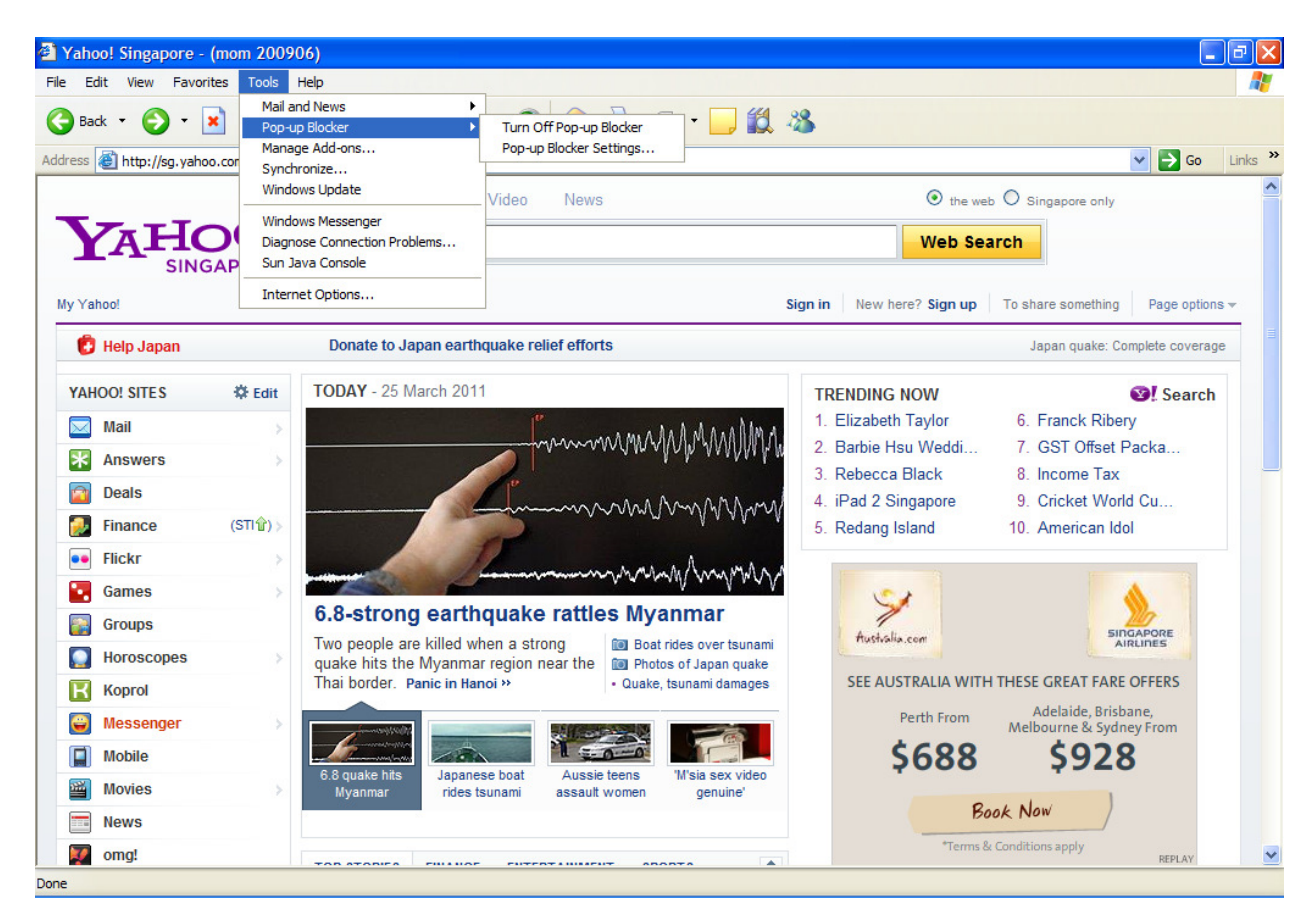

#### Important Notes

While accessing/using OBLS, please be reminded of the following:

- Use the recommended internet browser software
- Adopt the recommended settings for your Internet browser under the "PC Set Up / Requirements" section of this user guide.
- Do not click on the browser BACK, FORWARD or REFRESH button.
- Do not leave OBLS idle for more than 15 minutes.
- Always log out of OBLS when not in use.
- Should you be prevented from carrying on any transactions in OBLS at any point in time, please close the Internet Browser program and then re-start the Internet Browser program again.

# Using Online Business Licensing Service (OBLS)

## **Employment Agency Personnel Registration/Deregistration**

#### Section 1 – Guide to register/deregister an employment agency personnel

1.1. Who can register/deregister an employment agency personnel?

Only authorized filer of an employment agency will be able to register/deregister an employment agency personnel. The authorized filer is limited to the following positions.

Business – Owner, Licensee Company: Director, Managing Director, Agent Limited Liability Partnership: Partner, Manager

1.2 How do I register/deregister my employment agency personnel?

Step 1: Launch Internet Explorer/Safari/Mozilla Firefox

Step 2: Enter the following URL: <u>https://licences.business.gov.sg</u> in the address link.

| ENTERPRIS<br>Serving Singapore's Busi                                                                                        |                                                                                                    | номе                                                                         | RETRIEVE<br>DRAFT                                                                                                    | CHECK<br>STATUS                                                   | AKE<br>PAYMENT                        |                        | ()<br>HELF |
|----------------------------------------------------------------------------------------------------|----------------------------------------------------------------------------------------------------|------------------------------------------------------------------------------|----------------------------------------------------------------------------------------------------|-------------------------------------------------------------------|---------------------------------------|------------------------|------------|
| ONLINE BUSINESS                                                                                                    | LICENSING SERVICE (OBLS)                                                                                                    | apply net                                                                    | w update                                                                                                    | renew                                                             | terminate                             | enquiry                |            |
| EDMET ASIS<br>SMART 50                                                                                                    | A multiple award winner, the<br>Online Business Licensing<br>Service (OBLS) allows you to<br>submit one or multiple licence<br>applications to the relevant<br>government agencies. | <b>Annou</b><br>1. So<br>2. C                                                | ncements<br>cheduled Ma<br>hanges to M                                                                                                    | - <b>Must R</b><br>aintenance<br>1INLAW/ IF                       | e for OBLS<br>TO Moneyle              | nder Lice              | nces       |
|                                                                                                    | If you are a Limited Partner:                                                                                                    | ship (LP),                                                                   | <u>Click here</u>                                                                                                    | to proce                                                          | ed.                                   |                        |            |
| I want to apply for                                                                                                    | If you are a Limited Partner                                                                                                    | ship (LP),<br>I already                                                      | <u>Click here</u><br>y have an e                                                                                                    | to proce                                                          | ed.<br>gistration or                  | Licence .              |            |
| I want to apply for<br>New Applications                                                                                      | If you are a Limited Partner:                                                                                                    | ship (LP),<br>I alread<br>Update                                             | <mark>Click here</mark><br>y have an e<br>Informatio                                                                                                    | to proces<br>xisting Res                                          | e <b>d.</b><br>gistration or          | Licence .              |            |
| I want to apply for<br>New Applications<br>• Apply new Licen-                                                                | If you are a Limited Partners<br>new                                                                                                    | ship (LP),<br>I already<br>Update<br>• Updat                                 | <mark>Click here</mark><br>y have an e<br>Informatio<br>te Existing L                                                                                                    | to procee<br>xisting Re<br>n<br>icences                           | ed.<br>gistration or                  | Licence .              |            |
| l want to apply for<br>New Applications<br>• Apply new Licen<br>Eg. Home Office S<br>Agency Licence,                         | If you are a Limited Partners<br>new<br>ce(s)<br>scheme, Liquor Licence, Employment<br>femporary Change of Use & more                                                               | ship (LP),<br>l alread<br>Update<br>Updat<br>Updat<br>BizFile                | Click here<br>y have an e<br>Informatio<br>ce Existing L<br>ce or Chang                                                                                                    | to proces<br>xisting Rea<br>n<br>icences<br>e Business            | ed.<br>gistration or                  | Licence .<br>at ACRA's |            |
| l want to apply for<br>New Applications<br>• Apply new Licen<br>Eg. Home Office S<br>Agency Licence,<br>• Register a New I   | If you are a Limited Partners<br>new<br>ce(s)<br>Scheme, Liquor Licence, Employment<br>Temporary Change of Use & more<br>Business, LLP or Company (Bizfile)                         | ship (LP),<br>l alread<br>Update<br>• Updat<br>• Updat<br>BizFile<br>Renewa  | Click here<br>y have an e<br>Informatio<br>ce Existing L<br>ce or Chang<br>e                                                                                                    | to proced<br>xisting Reg<br>n<br>icences<br>e Business            | ed.<br>gistration or<br>8 Particulars | Licence .<br>at ACRA's |            |
| l want to apply for<br>New Applications<br>• Apply new Licen<br>Eg. Home Office S<br>Agency Licence, 1<br>• Register a New 1 | If you are a Limited Partners<br>new<br>ce(s)<br>Scheme, Liquor Licence, Employment<br>Temporary Change of Use & more<br>Business, LLP or Company (Bizfile)                         | ship (LP),<br>I alread<br>Update<br>• Updat<br>BizFile<br>Renewa<br>• Renewa | Click here<br>y have an e<br>Informatio<br>te Existing L<br>te or Chang<br>the or State<br>the or Statet<br>the or Statet<br>the or Statet<br>the or Statet<br>the or Statet<br>the o | to proces<br>xisting Reg<br>n<br>icences<br>e Business<br>icences | ed.<br>gistration or                  | Licence .<br>at ACRA's | 5          |

Step 3: Click on [update] tab at the top right hand corner

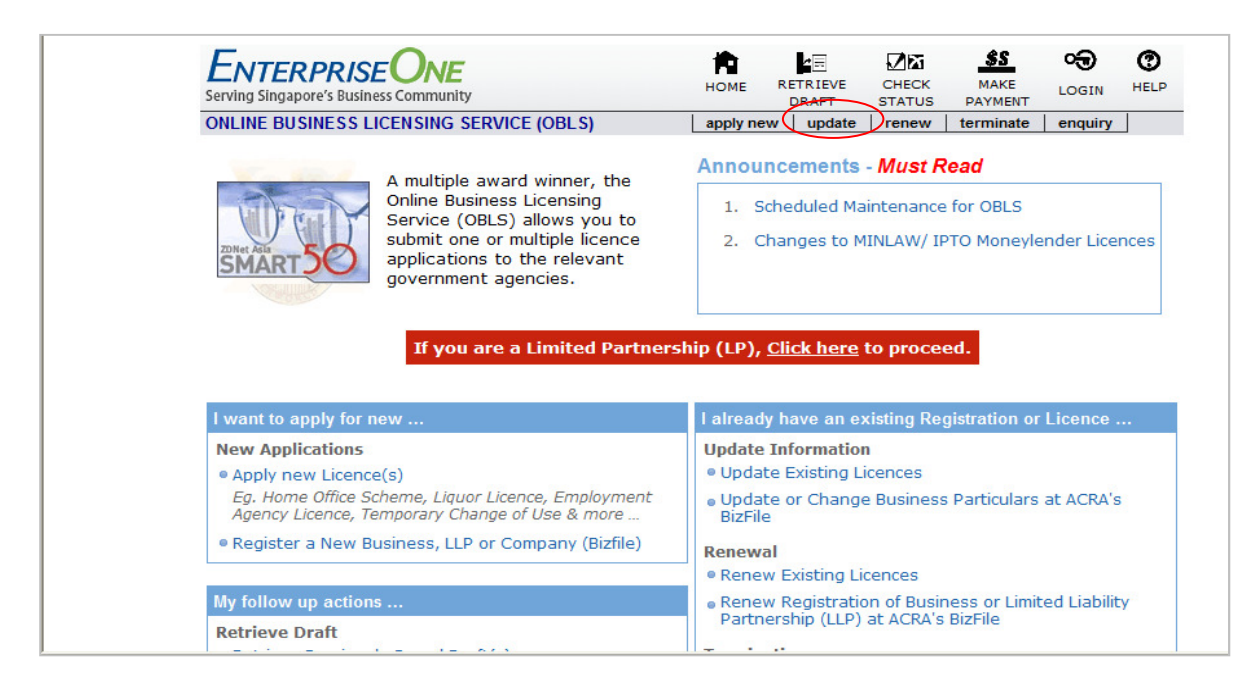

Step 4: Click on Government Agencies tab.

| Quick Start to New Application                                                                                    |                                                        |  |  |  |
|----------------------------------------------------------------------------------------------------|--------------------------------------------------------|--|--|--|
| Select One or More Licences to Apply                                                                              |                                                        |  |  |  |
| Type keyword(s)         Eg. Food Shop Licence key in "Food" or "Food Shop"         in [Select Category]    Search |                                                        |  |  |  |
| Industries / Business Activities Government Agencies Industries / Business Activities >                           | -                                                      |  |  |  |
| Entertainment, Recreation and Sports     Events and Exhibition Services                                           | Licence Selection<br>(Max. 10 selections)              |  |  |  |
| Food and Beverage Outlet      Hotel and Accommodation      Manufacturing                                          | No Licence Selected Refresh This List                  |  |  |  |
| Retail                                                                                                    | Announcement ———                                       |  |  |  |
| Services                                                                                                    | <ul> <li>Scheduled Maintenance<br/>for OBLS</li> </ul> |  |  |  |

Step 5: From the list of government agencies shown below, click on Ministry of Manpower.

| Majiis Ogama Islam Singapura                                                        |                                           |
|-------------------------------------------------------------------------------------|-------------------------------------------|
| <ul> <li>Maritime and Port Authority of Singapore</li> </ul>                        |                                           |
| Media Development Authority                                                         |                                           |
| <ul> <li>Ministry of Community Development, Youth and Sports</li> </ul>             |                                           |
| Ministry of Education                                                               |                                           |
| <ul> <li>Ministry of Finance</li> </ul>                                             |                                           |
| <ul> <li>Ministry of Health</li> </ul>                                              |                                           |
| <ul> <li>Ministry of Home Affairs</li> </ul>                                        |                                           |
| <ul> <li>Ministry of Information, Communication and the Arts</li> </ul>             |                                           |
| Ministry of Law                                                                     |                                           |
| Ministry of Manpower                                                                |                                           |
| <ul> <li>Ministry of Trade and Industry</li> </ul>                                  |                                           |
| Monetary Authority of Singapore                                                     |                                           |
| <ul> <li>National Environment Agency</li> </ul>                                     |                                           |
| National Parks Board                                                                |                                           |
| Professional Engineers Board                                                        | Licence Selection<br>(Max. 10 selections) |
| <ul> <li>Public Utilities Board</li> </ul>                                          | No Licence Selected                       |
| <ul> <li>SPRING Singapore (Standards, Productivity and Innovation Board)</li> </ul> |                                           |
| <ul> <li>Singapore Civil Defence Force</li> </ul>                                   | Refresh This List                         |
| <ul> <li>Singapore Customs</li> </ul>                                               | A                                         |
| <ul> <li>Singapore Land Authority</li> </ul>                                        | Announcement                              |
| <ul> <li>Singaporo Delico Forco.</li> </ul>                                         | <ul> <li>Scheduled</li> </ul>             |

Step 6: From the list of licences shown below, check Employment Agency Licence – Registration/Deregistration of EA Personnel

Step 7: Click on [ Next ] as below.

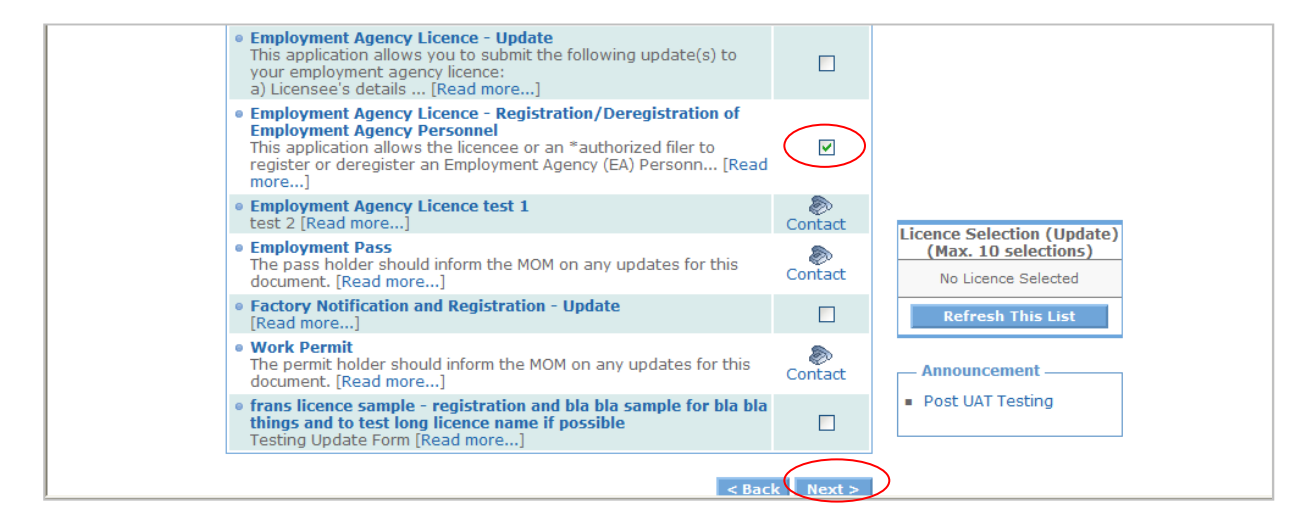

Step 8: At the screen below, you should see:

Licence Fee

Step 9: Click on [ Proceed ]

| Update                                                                                       |                 |                                        |                     |           |
|----------------------------------------------------------------------------------------------|-----------------|----------------------------------------|---------------------|-----------|
| You have chosen the following licent                                                         | ces to up       | date:                                  |                     |           |
| Licence Name                                                                                 | Agency          | Fee <sup>1</sup>                       | Amt (S\$)           | Remove?   |
| Employment Agency Licence -<br>Registration/Deregistration of Employment<br>Agency Personnel | МОМ             | Licence Fee                            | To be<br>determined |           |
|                                                                                              |                 | Total (exclud                          | ing GST) : S\$      |           |
| 1                                                                                            | - Payr          | nent modes                             |                     |           |
| The actual fees may vary depending on your application.                                      | Payme<br>Accour | nt by Visa, MasterCard, Direct [<br>It | Debit through Inte  | rnet Bank |
|                                                                                              |                 |                                        |                     |           |

Step 10: At the screen below, you should:

- Select your organization type and enter your UEN number.
- Click on [ Proceed ]

| My organisation is:                                                                                                    |                                                                                                    |
|----------------------------------------------------------------------------------------------------|----------------------------------------------------------------------------------------------------|
| <ul> <li>ACRA registered.<br/>My Registration Number (UEN) is:</li> <li>See Example See Example Se</li></ul> | Please ensure that you have your Registration<br>Number (UEN) ready. If you do not have one, you<br>will need to apply for a Business Registration or<br>company Incorporation. More information on<br>UEN. |
| a non-ACRA registered organisati     Please enter your Organisation Name     Organisation Type: Registered Soc     Organisation Name:     Registration Number:     a business exempted from registration * You would be prompted for your SingPass if you                                                                                                    | on<br>and Registration Number:<br>ety v<br>ety v<br>with ACRA (e.g. hawker and taxi driver).                                                                                                    |

Step 11: At the screen below, you should:

- Check that you have the following document stated.
- Click on [ Proceed ]

| Required Docume                                                                                   | ents for Submission wing documents to complete your online submission.                                                                                                    |
|---------------------------------------------------------------------------------------------------|----------------------------------------------------------------------------------------------------|
| MOM Employment Agency I                                                                           | icence - Registration/Deregistration of Employment Agency Personnel                                                                                                    |
| <ul> <li>a. Photograph of<br/>employment agency<br/>personnel you wish to<br/>register</li> </ul> | If you are registering an EA Personnel, please include and name photo as NRIC/FIN/WP No.jpg (e.g. S0000012.jpg). Also ensure photo dimension is 120x100pixel and size is less than 20Kb. You can zip up the photos if you are doing multiple registrations. |
| Note: Uploading of                                                                                | supporting documents is available after all licence forms are completed.                                                                                                    |
| Click "Proceed" to log on to S                                                                    | ingPass. Or "Return" to go back to the last page.                                                                                                    |
|                                                                                                   | Return                                                                                                    |

Step 12: Enter your Singpass details.

| Singapore Personal Access             | Singapore Personal Access                                                                                                    |
|---------------------------------------|----------------------------------------------------------------------------------------------------|
| Secure                                | Terms of Use   FAQs   Help   About Us                                                                                                |
| Welcome<br>to SingPass Authentication | Service                                                                                                    |
| SingPass ID                           | e.g. S1234567G, G1234567G                                                                                                    |
| SingPass                              | (8-24 characters, CASE-SENSITIVE)                                                                                                    |
|                                       | Submit Cancel                                                                                                    |
|                                       | By clicking on the Submit button, you agree to be bound by the terms specified in the <u>Terms of Use</u> and Important Notes below. |
|                                       | For tips on Online Security, Click here.                                                                                             |

Step 13: OBLS will display some basic information about your personal particulars. If the information is correct, please click on [ **Proceed** ].

|                                                                        | 507505152                                                                               |                                                                                                    |
|------------------------------------------------------------------------|-----------------------------------------------------------------------------------------|----------------------------------------------------------------------------------------------------|
| Name                                                                   | NAME OF S0750313Z                                                                       |                                                                                                    |
| Gender                                                                 | MALE                                                                                    |                                                                                                    |
| Nationality                                                            | SINGAPORE CITIZEN                                                                       |                                                                                                    |
| Date of Birth                                                          | 27/07/1968                                                                              |                                                                                                    |
| (our personal partic<br>(our application. Ple<br>from this licence app | ulars as shown above will be share<br>ase refer to the privacy statement f<br>lication. | ith other Government agencies for the processing of<br>nore information. If you do not agree, please logout |

Step 14: OBLS will display basic ACRA information. If the information is correct, please click on **[Proceed ]**.

| Registration Number (UEN)                                                          | 199707844N                                           |                     |  |
|------------------------------------------------------------------------------------|------------------------------------------------------|---------------------|--|
| Company/Business/LLP/LP<br>Name                                                    | ONLINE HARVESTS (S)<br>PTE LTD                       |                     |  |
| Registration Date                                                                  | 15/11/1997                                           |                     |  |
| <ol> <li>Please verify that the Col</li> <li>Click on "Return" to re-er</li> </ol> | mpany/Business/LLP/LP in<br>Iter Registration Number | (UEN) if incorrect. |  |

Step 15: You should see the screen below where the filer should do the following:

- Verify his/her particulars.
- Provide the information required
- Indicate the preferred mode of notification so that OBLS can update the filer on the application status.
- Indicate your licence number and select whether you want to register/deregister Key Appointment Holder or Other EA Personnel.
- When you are done, click on [ Proceed ].
- If you intend to save, click on [ Save as draft ].

| Name                             | NAME OF \$0750313Z                                                         |
|----------------------------------|----------------------------------------------------------------------------|
| NRIC/Passport/FI                 | \$0750313Z                                                                 |
| Nationality                      | SINGAPORE CITIZEN                                                          |
| Gende                            | r MALE                                                                     |
| Date of Birth (DD/MM/YYYY        | 27/07/1968                                                                 |
| Designation                      |                                                                            |
| Office Tel No <sup>3</sup>       | 61234567                                                                   |
| Home Tel No                      |                                                                            |
| Mobile No 3                      | 999999999 (Notify via SMS ♥)                                               |
| Pager No                         |                                                                            |
| Fax No                           |                                                                            |
| Email *                          | <pre> pc_bond@hotmail.com (Notify via email □)</pre>                       |
|                                  |                                                                            |
| MOM Employment Agency Licence -  | Registration/Deregistration of Employment Agency Personnel                 |
| Licence Identification           |                                                                            |
| Licence No ?                     | C939601C                                                                   |
| Registration/Deregistration of ? | <ul> <li>O Key Appointment Holder</li> <li>O Other EA Personnel</li> </ul> |
|                                  |                                                                            |
| L                                | Save As Draft Proceed                                                      |

Step 16: You will be shown the page below where you have the following 3 options:

- You can view your latest ACRA information before you submit the update to MOM.
- You can be re-directed to ACRA to submit an update with ACRA first. Note that you will not be re-directed back to OBLS. You will have to wait till ACRA has updated your record before continuing with your update at OBLS.
- If you are ready to proceed with registration or deregistration of your employment agency personnel, click [ **Proceed** ].

| Verify Business/Company/LLP-related information with ACRA                                                                                                    |
|----------------------------------------------------------------------------------------------------|
| Before updating your licensing information, please ensure that the information that you have with ACRA is up-to-date. If pre-approval is required from the Licensing Agency for updating the ACRA information, please ensure that you have obtained the necessary approval before proceeding to update ACRA. |
| <ol> <li>If you wish to view your latest business/company/LLP-related information with ACRA,<br/>click the "View ACRA Details" button.</li> </ol>                                                                                                    |
| View ACRA Details                                                                                                    |
| 2. If you wish to update and follow up with ACRA first, click the "Re-direct to ACRA" button. Note that by doing so, you will exit this system. When you come back to this system after updating ACRA, please click on "Retrieve Draft" to retrieve this draft application.                                  |
| Re-direct to ACRA                                                                                                    |
| 3. If you are ready to proceed with the updates, click on the "Proceed" button.                                                                                                    |

Step 17: You will be given a draft ID as shown below. With this draft ID, you can retrieve your draft at a later stage by clicking on the [ Retrieve Draft ] tab at the top left corner. You will see a 'Incomplete' status – This is because you have yet to fill anything for submission in the online form. Simply click on the [ Fill Form ] button to proceed with the registration or deregistration process.

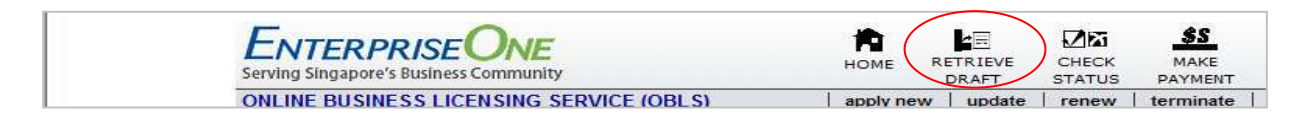

Step 18: You should see the screen below where the filer should do the following:

- Proceed to complete the Registration/Deregistration of EA Personnel Form
- When you are ready, click on [ Fill Form ].

| omplet                                                                                     | e Update Section(s)                                                                                                    |                                                              |                                                                   |                                                                        |                                                        |
|--------------------------------------------------------------------------------------------|----------------------------------------------------------------------------------------------------|--------------------------------------------------------------|-------------------------------------------------------------------|------------------------------------------------------------------------|--------------------------------------------------------|
| Please co<br>Form" bu                                                                      | mplete every section of your online<br>tton for each section.                                                                                                    | applicatio                                                   | on form by o                                                      | clicking on t                                                          | he "Fill                                               |
| A draft has<br>Previously s<br>retrieve dra<br>In the even<br>to see the p<br>application. | been created. You can retrieve this draft app<br>Saved Draft(s)" link at the home page. Pleas<br>Ift applications.<br>It that your licence is stopped with a "Error -<br>possible reason(s) and make the necessary of | olication at a<br>e take note<br>>>" status,<br>corrective m | a later stage t<br>of your draft<br>you can click<br>easures befo | by clicking on "<br>ID when you n<br>on the "Error -<br>re coming back | Retrieve<br>eed to<br>>>" hyperlink<br>: to this draft |
|                                                                                            | Summ                                                                                                    | ary                                                          |                                                                   |                                                                        |                                                        |
| Draft ID                                                                                   | 244153                                                                                                    |                                                              |                                                                   |                                                                        |                                                        |
| Date Save                                                                                  | d 24/03/2011 04:23:44 PM                                                                                                    |                                                              |                                                                   |                                                                        |                                                        |
| Section                                                                                    | Doccription                                                                                                    | Agongy                                                       | Time to Fill                                                      | Status                                                                 | Actions                                                |
| A                                                                                          | Employment Agency Licence -<br>Registration/Deregistration of Employment<br>Agency Personnel                                                                                                    | MOM                                                          | Form<br>5 mins                                                    | Incomplete                                                             | Fill Form                                              |
|                                                                                            |                                                                                                    |                                                              |                                                                   |                                                                        | Return                                                 |
|                                                                                            |                                                                                                    |                                                              |                                                                   |                                                                        |                                                        |

Step 19: To register an employment agency personnel, check the box on Employment Agency Personnel Registration.

| Employment Agency Licence - Registr                                                                                                    | ation/Deregistration of Employme                                                                                                    | ent Agency Personnel                                |              |
|----------------------------------------------------------------------------------------------------|----------------------------------------------------------------------------------------------------|-----------------------------------------------------|--------------|
|                                                                                                    |                                                                                                    | Pages [                                             | 1 2 Next>> ] |
| Please read the following instruction                                                                                                    | is before you proceed.                                                                                                    |                                                     |              |
| If you intend to register an Employme                                                                                                    | nt Agency(EA) Personnel, please:                                                                                                    |                                                     |              |
| <ol> <li>Tick the 'Employment Agency Perso</li> <li>Complete the details of the EA personal personal persona personal per</li></ol> | nnel Registration' checkbox.<br>onnel you wish to register<br>sonnel is the same as in their NRIC,<br>ne Contact Number field, the propo<br>n via mobile.<br>el you wish to register in the atta-<br>onnel you wish to register | /FIN/WP No<br>sed EA - personnel wil<br>chment page | l receive    |
| If you do not intend to register an EA deregistration page.                                                                                                    | personnel, please <u>skip this page</u> ar                                                                                                    | nd click "Proceed" buttor                           | n to go to   |
| *When uploading photos in the attachn                                                                                                    | nent page, please ensure                                                                                                    |                                                     |              |
| <ul> <li>Photo dimensions are 120x100 pixels</li> <li>Photo must be in JPG format ONLY</li> <li>The maximum size of each photo is 20</li> <li>Photo file name should only be NRIC/F</li> <li>If you have more than one photo to at</li> <li>N.B. To avoid performance problems, i<br/>registrations/deregistration per applic</li> </ul>                                                                                                    | IKB<br>IN.jpg (eg. S00000011.jpg)<br>tach, you may zip it up and submit a<br>t is recommended that you do not s<br>ation.                                                                                                    | <i>s one zip file</i><br>submit more than 20        |              |
| Employment Agency Personn<br>Please click on "Save Draft" or "Proceed<br>1.                                                                                                    | el Registration<br>d" button once you have finished ar                                                                                                    | nending the list below.                             |              |
|                                                                                                    | Please note that you have selecte<br>Holder.                                                                                                    | ed to register Key Appoir                           | ntment       |
| Name *                                                                                                    | abc                                                                                                    |                                                     |              |
| NRIC/FIN/WP No *                                                                                                    | S8708161C                                                                                                    |                                                     |              |
| Contact Number *                                                                                                    | 99999999                                                                                                    |                                                     |              |
| Email *                                                                                                    | pc_bond@hotmail.com                                                                                                    | ]                                                   |              |
| Add                                                                                                    |                                                                                                    |                                                     |              |
|                                                                                                    |                                                                                                    |                                                     |              |
|                                                                                                    |                                                                                                    | Pages [                                             | 1 2 Next>> ] |
|                                                                                                    | Retur                                                                                                    | n Save As Draft                                     | Proceed      |

Step 20: You will be required to fill up the details of the KAH or Other Employment Agency Personnel (depending on your selection in Step 15)

\*If you do not intend to register an Employment Agency Personnel, please skip Step 19 – 20.

Step 21: Click on [Proceed]

Step 22: To de-register an Employment Agency Personnel, please click the checkbox on "Employment Agency Personnel Deregistration"

Step 23: Enter the NRIC/FIN of the Employment Agency Personnel you wish to deregister

\*If you do not intend to deregister an Employment Agency Personnel, please skip step 22 and 23.

| Employment Agency Licence - Registr                                               | ation/Deregistration of Employment Agency Personnel                           |
|-----------------------------------------------------------------------------------|-------------------------------------------------------------------------------|
|                                                                                   | Pages [ < <previous 1="" 2="" ]<="" th=""></previous>                         |
| Please read the following instruction                                             | is before you proceed.                                                        |
| If you intend to deregister an Employn                                            | nent Agency (EA) personnel, please:                                           |
| 1. Tick the 'Employment Agency Person<br>2. Submit the NRIC/FIN/WP No of the B    | nnel Deregistration' checkbox.<br>EA personnel you wish to deregister         |
| Once you click "Proceed", you need no registering any EA personnel.               | ot attach any photos in the attachment page if you are not                    |
| There will be no fees charged for dere                                            | gistration of EA personnel.                                                   |
| If you do not intend to deregister an E                                           | A personnel, please skip this page and click "Proceed" button.                |
| N.B. To avoid performance problems, it<br>registrations/deregistration per applic | t is recommended that you do not submit more than 20<br>ation.                |
| Employment Agency Personne<br>Please click on "Save Draft" or "Proceed            | el Deregistration<br>" button once you have finished amending the list below. |
| 1.                                                                                |                                                                               |
|                                                                                   | Please note that you have selected to deregister Key Appointment Holder.      |
| NRIC/FIN/WP No *                                                                  |                                                                               |
| Add                                                                               |                                                                               |
|                                                                                   | Pages [ << Previous 1 2 ]                                                     |
|                                                                                   | Return Save As Draft Proceed                                                  |

Step 24: You should see the screen below where the filer should do the following (Skip this step if you are only doing deregistration):

- Browse for your photograph, click on [Browse]
- Attach your photograph, click on [Upload]
- Click on [Proceed]

PLEASE ENSURE THAT THE PHOTO UPLOADED FIT THE FOLLOWING REQUIREMENTS.

- FILENAME IS NRIC/FIN.JPG (E.G. S0750313Z)
- FILE SIZE IS MAXIMUM 20Kb
- PHOTO DIMENSION IS 120x100 PIXEL

IF YOU HAVE MORE THAN 1 PHOTO TO UPLOAD, YOU MAY ZIP UP ALL THE PHOTOS AS A SINGLE ZIP FILE BEFORE UPLOADING.

PLEASE NOTE THAT YOUR APPLICATION MIGHT BE DELAYED IF IT DOES NOT FULFILL THE ABOVE REQUIREMENTS.

| Attach Su                                                                                                    | pporting Documents                                                                                                    | 5                                                                                                    |                            |
|----------------------------------------------------------------------------------------------------|----------------------------------------------------------------------------------------------------|----------------------------------------------------------------------------------------------------|----------------------------|
|                                                                                                    | Read T<br>Your total attached do<br>Keep your numl<br>Licensing departments may fa<br>reco                                                                                                    | This Note to Avoid Delay<br>ocuments' filesize must not exceed <u>2MB</u> .<br>ber of attachments at <u>0 - or below</u> .<br>ail to receive your attachments if you exceed our<br>ommended thresholds. |                            |
| MOM Employme<br>Photogra<br>personne<br>If you arr<br>please in<br>NRIC/FIN<br>SO00000<br>1 dimensio<br>less than<br>photos if<br>registrati<br>Documen<br>Format(s | ent Agency Licence - Registrat<br>the of employment agency<br>el you wish to register<br>registering an EA Personnel,<br>clude and name photo as<br>/WP No.jpg (e.g.<br>1Z.jpg). Also ensure photo<br>n is 120x100pixel and size is<br>20Kb. You can zip up the<br>you are doing multiple<br>ons.<br>t(s) (*.zip,*.jpg) | Return tion/Deregistration of Employment Agency Perso Submit Offline (Submission Details) Submit Online C:\Documents and Settings\fmmpcj\ Browse                                                        | Proceed<br>onnel<br>Upload |
|                                                                                                    |                                                                                                    | Return                                                                                                    | Proceed                    |

Step 25: You should see the screen below where the filer should do the following:

- Verify registration/deregistration KAH or Other EA Personnel.
- Check the box under "Declaration" section, click on [Submit Application]

| LICENCE DETAILS                                                                                                    |                                                                                                    |
|----------------------------------------------------------------------------------------------------|----------------------------------------------------------------------------------------------------|
|                                                                                                    |                                                                                                    |
| opdate Euroginal Licence                                                                                                    |                                                                                                    |
| Employment Agency P                                                                                                    | Agency Licence - Registration/Deregistration of<br>ersonnel                                                                                                    |
| Employment Agency P<br>Please click on "Save Draft" or                                                                                         | ersonnel Registration<br>"Proceed" button once you have finished amending the list below.                                                                                                    |
| 1.                                                                                                    |                                                                                                    |
|                                                                                                    | Please note that you have selected to register Key Appointment<br>Holder.                                                                                                    |
| Name *                                                                                                    | abc                                                                                                    |
| NRIC/FIN/WP No *                                                                                                    | S8708161C                                                                                                    |
| Contact Number *                                                                                                    | 99999999                                                                                                    |
| Email *                                                                                                    | pc_bond@hotmail.com                                                                                                    |
| <ul> <li>a. Photograph of employment<br/>agency personnel you wish to<br/>register</li> </ul>                                                  | None                                                                                                    |
| DECLARATION                                                                                                    |                                                                                                    |
| General                                                                                                    |                                                                                                    |
|                                                                                                    |                                                                                                    |
| <ol> <li>I declare that a</li> <li>I am aware that<br/>information.</li> <li>I agree that in<br/>statements, co<br/>from Licence Ap</li> </ol> | all the information given in this application form is true and correct.<br>at legal action may be taken against me if I had knowingly provided false<br>any legal proceedings, I shall not dispute the authenticity or accuracy of any<br>nfirmations, records, acknowledgements, information recorded in or produced<br>oplication at Business.gov.sg. |

### Step 26: Once application is submitted, click on [ Make Payment ].

| Undate Status                                                                                                    |                                                                                                    |
|----------------------------------------------------------------------------------------------------|----------------------------------------------------------------------------------------------------|
| opuate Status                                                                                                    |                                                                                                    |
| You may wish to rename the desc<br>withdraw any or all of the licences<br>where applicable. For help, click or                              | iption of your application by clicking on the "Edit" button. If you wish to<br>, click on the corresponding "Withdraw" or "Withdraw All" button respectively<br>online help. |
| NOTE!: Licences marked "Ready Fe                                                                                                    | or Payment" requires payment. Click on the "Make Payment" button to do so.                                                                                                   |
| Update Details                                                                                                    |                                                                                                    |
| Update ID                                                                                                    | U110053189                                                                                                    |
| Description                                                                                                    | U110053189 Edit                                                                                                    |
| Date                                                                                                    | 24/03/2011 04:40:21 PM                                                                                                    |
| Remarks     Please note the Application ID for     Please make the necessary payn                                                           | future references.<br>ent before your application can be processed.                                                                                                    |
| Licence Details                                                                                                    |                                                                                                    |
| MOM Employment Agency Lic<br>Registration/Deregistration<br>Agency Personnel     Remarks from Governmer     Please pay \$160.00 for Licence | ence - Status:Ready For Payment of Employment it Agency                                                                                                    |
|                                                                                                    | Return Application Details Make Payment                                                                                                    |

- Verify General Details
- Verify Payment Details
- When you are ready, click [Pay].

| Pay   | mer    | nt                                           |                                                                   |             |     |
|-------|--------|----------------------------------------------|-------------------------------------------------------------------|-------------|-----|
| Gene  | ral De | etails                                       |                                                                   |             |     |
| Appli | cation | ID                                           | U110053189                                                        |             |     |
| Desc  | riptio | 1                                            | U110053189                                                        |             |     |
| Subn  | nitted | on                                           | 24/03/2011 04:40:21 PM                                            |             |     |
| Payn  | ient D | etails                                       |                                                                   |             |     |
|       | S/N    | Description                                  |                                                                   | Amount (\$) | GST |
|       |        | Ministry of Manpo                            | ower                                                              |             |     |
|       | 1.     | Employment Agency L<br>Agency Personnel - Li | Licence - Registration/Deregistration of Employment<br>icence Fee | 160.00      | 0%  |
|       | 2.     | GST Subtotal                                 |                                                                   | 0.00        |     |
|       |        |                                              |                                                                   |             |     |
|       |        |                                              |                                                                   |             |     |
|       |        |                                              | Total Amount Payable Excluding GST                                | 160.00      |     |
|       |        |                                              | Total GST                                                         | 0.00        |     |
|       |        |                                              | Total Amount Payable                                              | 160.00      |     |
|       |        |                                              |                                                                   |             |     |
|       |        |                                              |                                                                   | Return      | Pay |

Step 28: To select your preferred mode of payment, click on one of the icons under Payment Mode column.

| clicking                                                                                                    | Please proceed to payme<br>on the logo of your preferred                                                                                                    | nt by<br>I payment mod                                                                                       | le:                                                      |                                |
|----------------------------------------------------------------------------------------------------|----------------------------------------------------------------------------------------------------|----------------------------------------------------------------------------------------------------|----------------------------------------------------------|--------------------------------|
| Payment Mode                                                                                                    | Description                                                                                                    | Total F                                                                                                    | ayabl                                                    | в                              |
| CNETS                                                                                                    | VISA/MasterCard payment mode<br>Please have one of the following<br>- VISA Credit Card,<br>- MasterCard Credit Card,<br>- MasterCard Debit Card or                                                                                        | Amount:<br>Total payable:                                                                                    | S\$<br>S\$                                               | 160.00<br>160.00               |
|                                                                                                    | - Visa Electron Debit Card More                                                                                                    |                                                                                                    |                                                          |                                |
| <b>CNETS</b>                                                                                                    | Please have the following<br>- A valid Internet Banking account<br>with Citibank, DBS, UOB, OCBC /<br>Plust More                                                                                                    | Amount:<br>Total payable:                                                                                    | S\$<br>S\$                                               | 160.00<br>160.00               |
| <ul> <li>MPORTANT:</li> <li>Please make sure<br/>payment.</li> <li>DO NOT close th<br/>after you receive t<br/>successful payme</li> <li>DO NOT click on<br/>payment is in prog</li> <li>For more informat<br/>respective payment</li> </ul> | that all other opened browsers are clo<br>is browser while payment is in process<br>he Official Receipt and an acknowledg<br>nt.<br>the browser buttons (example: Back, P<br>rress.<br>on on each payment method, click on t<br>int mode. | sed before procee<br>. You may close thi<br>ement from the e-S<br>teload/Refresh or S<br>he "More" hyperlini | eding to<br>is brows<br>ervice f<br>Stop) wh<br>k of the | make<br>ser only<br>or<br>iile |

Step 29: You will be redirected to a secured site for you to select your preferred bank, click on [ Submit ].

|                                       | Under Maintenance                                                                           |  |
|---------------------------------------|---------------------------------------------------------------------------------------------|--|
|                                       | -                                                                                           |  |
| Consumer                              |                                                                                             |  |
| NIETC                                 | If you are using a POP-UP BLOCKER, please add the following list as your allowed            |  |
| I I I I I I I I I I I I I I I I I I I | sites. Otherwise, the relevant transaction pages from the banks cannot be displayed,        |  |
|                                       | and your transaction request cannot be processed. Click <u>here</u> for pop-up blocker FAQ. |  |
|                                       |                                                                                             |  |
| Privacy Policy                        | 1. www.enets.sg                                                                             |  |
|                                       | <ol><li>dbsd2pay.dbs.com (for DBS/POSB Account holders)</li></ol>                           |  |
| Security Guidelines                   | <ol><li>uniservices1.uobgroup.com (for UOB Account holders)</li></ol>                       |  |
|                                       | <ol><li>www.citibank.com.sg (for Citibank Account holders)</li></ol>                        |  |
| Customer Service                      | 5. www.ocbc.com (For OCBC account holders)                                                  |  |
|                                       | <ol><li>www.plus.com.sg (For Plus! account holders)</li></ol>                               |  |
|                                       |                                                                                             |  |
|                                       |                                                                                             |  |
|                                       | TRANSACTION INFORMATION                                                                     |  |
|                                       |                                                                                             |  |
|                                       |                                                                                             |  |
|                                       | Merchant Name IDA Rpt Test                                                                  |  |
|                                       | Merchant Reference Code JNX20110324184230474                                                |  |
|                                       | NETS Reference Code 20110324164223814                                                       |  |
|                                       | Merchant Hostname 160.96.1.112                                                              |  |
|                                       | Amount SGD 160.00                                                                           |  |
|                                       |                                                                                             |  |
|                                       | Important Notice: Please note down the transaction                                          |  |
|                                       | information in this section just in case you need to                                        |  |
|                                       | raise any query on this transaction.                                                        |  |
|                                       |                                                                                             |  |
|                                       | SINGAPORE BANK SELECTION                                                                    |  |
|                                       |                                                                                             |  |
|                                       |                                                                                             |  |
|                                       | Bank UAT BankSim (E3 UAT only)                                                              |  |
|                                       |                                                                                             |  |
|                                       |                                                                                             |  |
|                                       |                                                                                             |  |
|                                       |                                                                                             |  |
|                                       | CANCEL                                                                                      |  |

Step 30: After submitting, you should receive the 2 following acknowledgements:

- Transaction Notification from eNets, and
- Official invoice/receipt from OBLS. (A SAMPLE COPY as below)

Step 31: You advised to print the official invoice/receipt from OBLS for reference. After printing, you can click on **[Close]** both windows.

| <b>Receipt Information</b>                                           |                                                                                                    |                                                                              |                                 |             |     |
|----------------------------------------------------------------------|----------------------------------------------------------------------------------------------------|------------------------------------------------------------------------------|---------------------------------|-------------|-----|
| Date / Time                                                          | : 22/12/2010 11:04:07 AM                                                                                                    | Receipt No.                                                                  | : MTI201012221028100            |             |     |
| Name                                                                 | : Load Tester                                                                                                    | EP Ref No.                                                                   | : CC10122211072946              |             |     |
| Address                                                              | : 5 ANG MO KIO STREET 62<br>NCS HUB<br>SINGAPORE 569141                                                                            | Application ID                                                               | : C100051081                    |             |     |
| No. Description                                                      |                                                                                                    |                                                                              |                                 | Amount (\$) | GST |
| Ministry of Ma                                                       | anpower                                                                                                    |                                                                              |                                 |             |     |
| 1 Employment Age                                                     | ency Licence - Licence Fee                                                                                                    |                                                                              |                                 | 350.00      | 0%  |
| 2 GST SubTotal                                                       |                                                                                                    |                                                                              |                                 |             |     |
|                                                                      |                                                                                                    |                                                                              |                                 |             |     |
|                                                                      |                                                                                                    | Tot                                                                          | al Amount Payable Excluding GST | 350.00      |     |
|                                                                      |                                                                                                    |                                                                              | Total GST                       |             |     |
|                                                                      |                                                                                                    |                                                                              | Total Amount Payable            | 350.00      |     |
|                                                                      |                                                                                                    |                                                                              |                                 |             |     |
| Ministry of Manpower<br>Ministry of Manpower<br>18 Havelock Road Sin | er<br>(Occupational Safety & Health Division)<br>gapore(059764)                                                                    |                                                                              |                                 |             |     |
| Ministry of Manpower<br>120 Kim Seng Road (I<br>GST No. :            | (Foreign Manpower Management Division-Employment /<br>Blk H) Singapore 239436                                                      | Agency licensing branch)                                                     |                                 |             |     |
| This is a computer-gener<br>Please note that your cre                | ated receipt. No signature is required. Please print a copy of th<br>dit card statement would indicate "Govt. Online Payment" when | e receipt for your reference.<br>a payment has been successfully made in OBL | s.                              |             | _   |
|                                                                      |                                                                                                    |                                                                              |                                 | Print       | 6   |

## Step 32: You will be notified by OBLS via sms or email when there is a change in your application status

Step 33: After submitting, you will be shown the below page where you can click on [ Check Status ] to view the status of your application.

| Thank you for using the Online Business Licensing Service (OBLS).<br>Your application is successfully submitted.                                |
|----------------------------------------------------------------------------------------------------|
| Your application ID is U110053189.                                                                                                    |
| You will be informed of any updates or follow-up actions required via email/SMS.                                                                |
| You can click on "Check Status" button below to view your application status / details or return later via https://qainternet.business.gov.sg/. |
| We welcome all your feedback and suggestions. Click here to provide your feedback now.                                                          |
|                                                                                                    |
|                                                                                                    |
| Check Status                                                                                                    |

### Step 34: Click on **[Logout]** to end the transaction.

| Update Details                                           |                                                                                       |
|----------------------------------------------------------|---------------------------------------------------------------------------------------|
| Update ID                                                | U110053189                                                                            |
| Description                                              | U110053189 Edit                                                                       |
| Date                                                     | 24/03/2011 04:40:21 PM                                                                |
| Licence Details                                          |                                                                                       |
| MOM Employment<br>Registration/Dereg<br>Agency Personnel | Agency Licence - Status:Pending Government Agency<br>gistration of Employment Actions |

#### Section 2 – Guide to Getting Help

2.1 Who do I contact when I encounter problems?

For enquiries on licensing issues, please contact us at (65) 6438 5122 or email us at mom fmmd@mom.gov.sg.

For enquiries on online applications and payments, please contact the OBLS IT helpdesk at (65) 6898 1595 or email to <u>obls@spring.gov.sg</u>.